## Como se cadastrar no Sei.

No Computador ou smartphone: Entrar no site <u>https://sei.ro.gov.br/</u>

| Governo do Estado de<br>RONDÔNIA                                                             |                                                                    |                      |                                 |                                                      |
|----------------------------------------------------------------------------------------------|--------------------------------------------------------------------|----------------------|---------------------------------|------------------------------------------------------|
| Governo<br>SEM PAPEL                                                                         |                                                                    |                      |                                 |                                                      |
| Início O que é? 👻 Como Usar 👻                                                                | Treinamento - Publicações C                                        | contato              |                                 |                                                      |
| Servidor público,<br>Faça o agendament<br>Plataforma<br>Eletrônica o<br>Iniciar agendamento. | ro da sua matéria dire<br><b>de Publica</b><br>lo Diário Oficial - | eto na<br>ÇãO<br>PPE | www.diof.                       | NDAR<br>Tro.gov.br                                   |
| Acesso de Servidores                                                                         | Consulta Processual                                                | Cadastro e A         | ssinatura de Usuário<br>Externo | Cadastro ou Alteração de Senha<br>de Usuário Interno |
| Últimas Notícias                                                                             |                                                                    |                      | Busca rápio                     | da Q                                                 |
| Últimas Notícias                                                                             |                                                                    |                      | Multimídia                      |                                                      |

Ou clique link abaixo para "cadastro de usuário externo"

https://sei.sistemas.ro.gov.br/sei/controlador\_externo.php?acao=usuario\_externo\_enviar\_cadastro&acao\_origem= usuario\_externo\_avisar\_cadastro&id\_orgao\_acesso\_externo=0